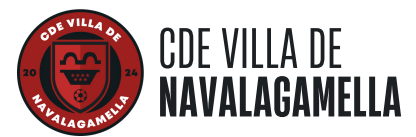

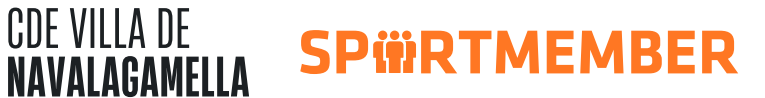

## GUÍA INSCRIPCIONES Y RENOVACIONES TEMPORADA 2025/2026

1. Accede al <u>formulario de inscripción</u> en nuestra web y rellena los datos del jugador/a.

| Inscripción Temporad                                                                  | la 2025/2026                                                                               |                       |
|---------------------------------------------------------------------------------------|--------------------------------------------------------------------------------------------|-----------------------|
| Forma parte del CDE Villa de Navalagamella. ¡Es muy                                   | fácil! Solo tienes que rellenar este formulario.                                           |                       |
| Importante: El pago de la reserva de plaza (15€) se rea<br>momento de la inscripción. | alizará el 1 de julio de 2025. En caso de realizar la inscripción pasada esta fecha, el pa | go se realizará en el |
| Si quieres más información sobre la Escuela de Fútbol                                 | haz clic aquí.                                                                             |                       |
|                                                                                       |                                                                                            |                       |
| Equipo*<br>Alevín (2014-2015)                                                         |                                                                                            | ~                     |
| Nombra*                                                                               | Apellidos*                                                                                 |                       |

2. Una vez esté enviado, te aparecerá lo siguiente, y tu solicitud estará en revisión.

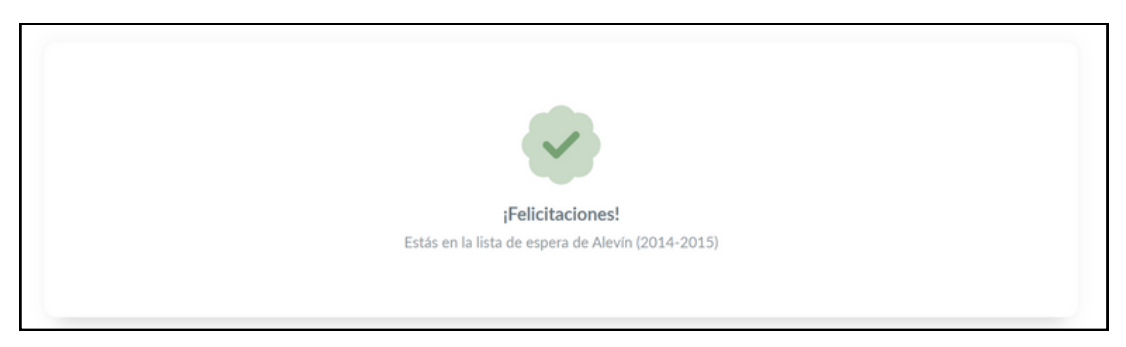

3. Una vez la solicitud sea aceptada por el club (puede tardar hasta 24 horas), recibirás un correo electrónico para crear la cuenta en SportMember.

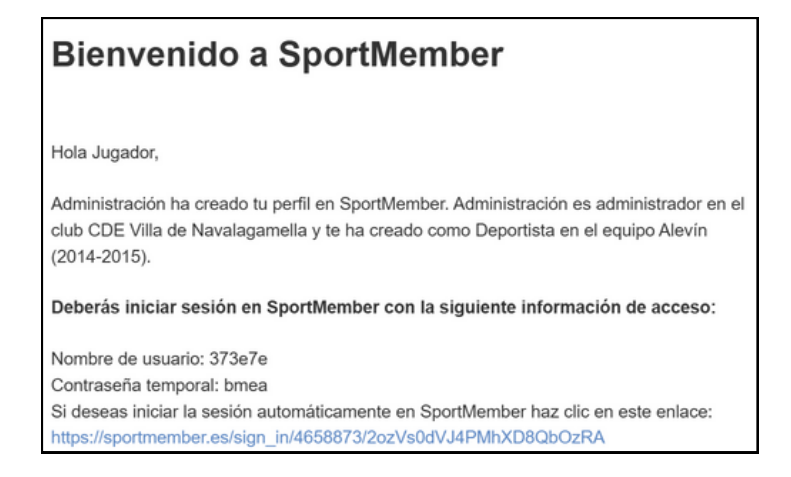

4. Haz click en el link y elige tu nombre de usuario (puedes elegir el que quieras) y la contraseña. Marca las casillas correspondientes haz click en "guardar".

| s 16 años de edad o he recibido el permiso de mis padres                                                                                                    |
|----------------------------------------------------------------------------------------------------|
| os y condiciones personales y de usuario y la política de<br>i consentimiento para el procesamiento de datos en                                                                  |
| unicaciones digitales relevantes (correos<br>ajes push/SMS/WhatsApp) de SportMember. Estos<br>i información, funciones, soporte y pueden contener<br>ros colaboradores y socios. |
|                                                                                                    |

5. ¡Ya tienes listo el perfil en la plataforma del club! Si quieres vincular uno o más perfiles parentales puedes hacerlo haciendo click arriba a la derecha en el nombre del jugador y marcando "Vincular un perfil parental a este perfil". Solo tendrás que seguir los pasos que se indican.

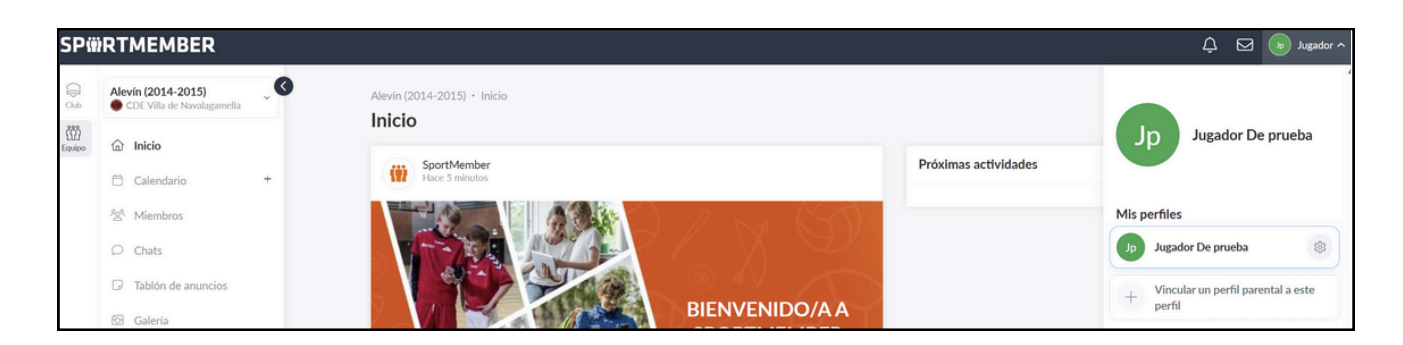

## NO OLVIDES DESCARGAR LA APP DE SPORTMEMBER (PARA IPHONE Y ANDROID) Y ENTRAR CON TU USUARIO PARA TENER TODO EN EL MÓVIL

Si necesitas ayuda, no dudes en escribirnos por Whatsapp (635331561) o a info@cdenavalagamella.com